# За купувачи кои користат Windows за Мрежни врски

Кога се користи различен оперативен систем или архитектура за серверот и клиентот, врската можеби нема да работи правилно користејќи ги постапките опишани во делот на прирачникот за софтверот за печатачот. Поставете ја врската во согласност со постапките опишани подолу.

### Поставување на споделен печатач

#### Поставки на серверот

Погледнете во прирачникот за соодветниот печатач.

[Софтвер за печатачот] – [Поставување на печатачот на мрежа] – [Поставување на серверот на печатачот]

#### Поставки на клиентот

#### Забелешка:

Доколку на клиентот веќе не се инсталирани двигатели на печатачот, инсталирајте ги двигателите пред да ги извршите овие поставки.

#### Windows NT4.0/2000/XP/Vista

- 1. Во менито на Windows Start (Старт) отворете ја папката Printers (Печатачи) или Printers and Faxes (Печатачи и факсови).
  - Windows Vista Кликнете на Start (Старт), кликнете на Control Panel (Контролен панел), а потоа кликнете на Printers (Печатачи).
  - Windows NT4.0/2000 Кликнете на Start (Старт), кликнете на Settings (Поставки), а потоа кликнете на Printers (Печатачи).
  - Windows XP Professional Кликнете на Start (Старт) и потоа кликнете на Printers and Faxes (Печатачи и факсови).
  - Windows XP Home Edition Кликнете на Start (Старт), кликнете на Control Panel (Контролен панел), а потоа кликнете на Printers and Faxes (Печатачи и факсови).
- 2. Кликнете со десното копче на глувчето на иконата за печатачот чии поставки сакате да измените и потоа кликнете на Properties (Својства).

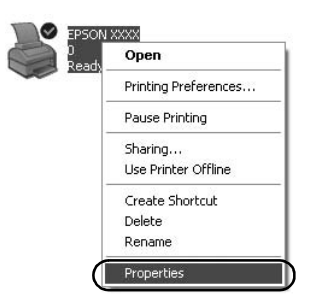

3. Кликнете на табулаторот Ports (Порти) и потоа кликнете на Add Port (Додај порта).

| Co                             | olor Management                 | Device                         | Settings    |
|--------------------------------|---------------------------------|--------------------------------|-------------|
| General                        | Sharing                         | Ports                          | Advanced    |
| <b>3</b> I                     | PSON XXXX                       |                                |             |
| int to the<br>necked p<br>Port | following port(s). Doct<br>ort. | uments will print to the first | free        |
|                                | Printer Port                    | EPSON XXXX ESC.                | P EPS       |
| LPT2                           | Printer Port                    | El SONTATALESCI                | 1,010       |
|                                | Printer Port                    |                                |             |
|                                | 1: Serial Port                  |                                |             |
|                                | 2: Serial Port                  |                                | -           |
|                                | 3: Serial Port                  |                                |             |
|                                | 4: Serial Port                  |                                | ~           |
| Add                            | Port                            | elete Port Con                 | figure Port |
|                                |                                 |                                |             |
| <u>  E</u> nable I             | bidirectional support           |                                |             |
| Enable                         | printer pooling                 |                                |             |
|                                |                                 |                                |             |
|                                |                                 |                                |             |

4. Кога ќе се појави прозорецот Printer Ports (Порти за печатач), одберете Local Port (Локална порта), а потоа кликнете на New Port (Нова порта).

| ?×              |
|-----------------|
|                 |
|                 |
|                 |
|                 |
|                 |
| New Port Cancel |
|                 |

5. Внесете ги следните информации за името на портата и потоа кликнете ОК (Добро).

\\Име на компјутерот поврзан со целниот печатач\име на споделен печатач

| Port Name          | ?×     |  |
|--------------------|--------|--|
| Enter a port name: | ОК     |  |
|                    | Cancel |  |

- 6. Откако ќе се вратите во прозорецот Printer Ports (Порти за печатач), кликнете Close (Затвори).
- 7. Проверете дали внесеното име е додадено и одбрано, а потоа кликнете Close (Затвори).

#### Windows 95/98/Me

- 1. Во менито на Windows Start (Старт), кликнете Settings (Поставки) и потоа кликнете Printers (Печатачи).
- Кликнете со десното копче на глувчето на иконата за печатачот чии поставки сакате да измените и потоа кликнете на Properties (Својства).

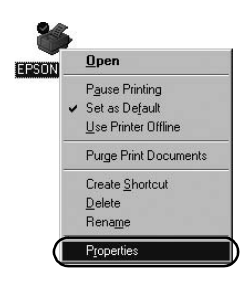

3. Кликнете на табулаторот Details (Детали) и потоа кликнете на Add Port (Додај порта).

| PSON XXXX Properties              | <u>? ×</u>                         |
|-----------------------------------|------------------------------------|
| Genera Details Color Manager      | ment Paper Graphics Device Options |
|                                   |                                    |
|                                   |                                    |
| Print to the following port:      |                                    |
| LPT1: (Printer Port)              | Add Port                           |
| Print using the following driver: | Delete Port                        |
| EPSON XXXX                        | ▼ Ne <u>w</u> Driver               |
| Capture Printer Port              | End Capture                        |
| Timeout settings                  |                                    |
| Not selected: 15                  | seconds                            |
| Transmission getry: 45            | seconds                            |
| Spool S                           | Settings Pgrt Settings             |
|                                   | OK Cancel Apply                    |

 Кликнете на Network (Мрежа), внесете ги следните информации за Specify the network path to the printer (Одреди мрежна патека до печатач), а потоа кликнете на ОК (Добро).

\\Име на компјутерот поврзан со целниот печатач\име на споделен печатач

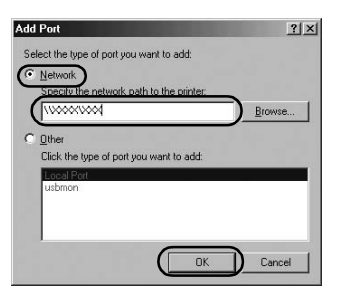

#### Забелешка:

Доколку не ја знаете патеката до мрежниот печатач, кликнете Browse (Прелистај) за да го побарате соодветниот печатач.

| Browse for Printer       | <u>? ×</u> |
|--------------------------|------------|
| Browse                   |            |
| CE Mu Natural Places     |            |
| Entire Network           |            |
|                          |            |
|                          |            |
|                          |            |
|                          |            |
|                          |            |
| Folder My Network Places |            |
|                          | 1          |
| UK Lancel                | New Folder |

5. Проверете дали името на додадената порта е избрано за Print to the following port (Печати на следната порта), а потоа кликнете на ОК (Добро).

#### Важно:

Кога се користи ист оперативен систем или архитектура за серверите и клиентите, врската може да се воспостави согласно постапките опишани во прирачникот.

[Софтвер за печатачот] – [Поставување на печатачот на мрежа] – [Поставување на клиентите]

# Проблеми и решенија

# Проблеми со мрежата

| Се појавува грешка во комуникацијата                                                                                                    |                                                                                                    |  |  |  |
|----------------------------------------------------------------------------------------------------|----------------------------------------------------------------------------------------------------|--|--|--|
| Причина                                                                                                    | Што да се направи                                                                                                    |  |  |  |
| Дали повеќе корисници се<br>пријавени истовремено на еден<br>компјутер?                                                                                                    | Кај систем Windows XP (64-битен)/<br>Vista (32-битен/64-битен) со<br>повеќе корисници, грешка во<br>комуникација може да се појави<br>при префрлување на нов корисник<br>и започнување на печатење додека<br>претходниот корисник се уште<br>печати.<br>Проверете дали печатењето за<br>првиот корисник е завршено и<br>дали корисникот се одјавил, пред<br>да се префрлите на нов корисник<br>и започнете ново печатење. |  |  |  |
| Не можете да го надгледувате споделениот печатач со помош на EPSON<br>Status Monitor 3                                                                                                    |                                                                                                    |  |  |  |
| Причина                                                                                                    | Што да се направи                                                                                                    |  |  |  |
| Дали користите сервер за<br>печатење Windows XP (64-битен)/<br>Vista (32-битен/64-битен) со<br>клиент поставен за оперативен<br>систем (Windows 95/98/Me/NT4.0/<br>2000) постар од Windows XP<br>(32-битен)? | Кога користите работно<br>опкружување со оваа<br>комбинација, прозорецот за<br>грешка за EPSON Status Monitor<br>3 можеби нема да се појави на<br>клиентот кога ќе дојде до грешка.<br>Кога го користите печатачот,<br>нека работи и EPSON Status<br>Monitor 3.                                                                                                    |  |  |  |